## How to Create Prints in the NEORSD GIS Viewer

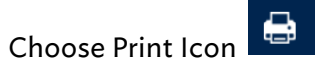

Choose appropriate Layout from dropdown menu:

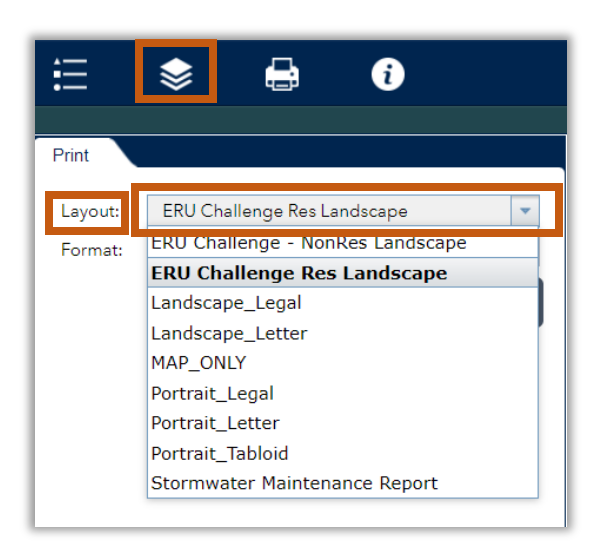

Depending on your template choice, there will be custom text options to fill out.

| Print   |                                        |
|---------|----------------------------------------|
| Layout: | ERU Challenge Res Landscape            |
| Format: | PDF                                    |
|         | Advanced 🚽 Print                       |
|         | Map scale/extent:                      |
|         | Preserve: Omap scale                   |
|         | Force scale:                           |
|         | Output spatial reference WKID :        |
|         | 102100                                 |
|         | WGS_1984_Web_Mercator_Auxiliary_Sphere |
|         | Layout metadata:                       |
|         | Tier:                                  |
|         | ResidentialTier: Residential Tier:     |
|         | IASqft: IA square feet:                |
|         | AccountNumber:                         |
|         | ITL: Inquiry Tracking Lo               |
|         | Address: Address:                      |
|         | PIN: Parcel ID Number (                |
|         | Include legend: 💙                      |

To include text, please leave text in fillable box.

To not include text, please delete text in fillable box.

When the Advanced options have been completed, click Print:

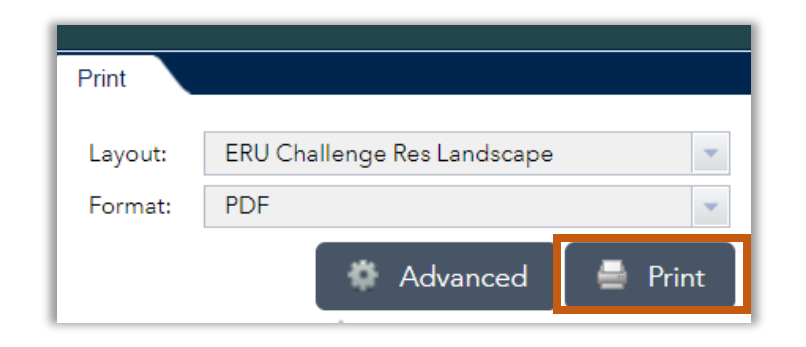

## A dialog box will show your print is being created:

| Print               |                               |  |  |
|---------------------|-------------------------------|--|--|
|                     |                               |  |  |
| Layout:             | ERU Challenge Res Landscape 🔹 |  |  |
| Format:             | PDF                           |  |  |
|                     | 🏟 Advanced 🛛 🚍 Print          |  |  |
| 1. ≽ Creating print |                               |  |  |
| Clear prints        |                               |  |  |
|                     |                               |  |  |

## Your new print will display when completed:

| Print           |                               |  |  |  |
|-----------------|-------------------------------|--|--|--|
|                 |                               |  |  |  |
| Layout:         | ERU Challenge Res Landscape 👻 |  |  |  |
| Format:         | PDF 🗸                         |  |  |  |
|                 | 🔅 Advanced 🛛 🚔 Print          |  |  |  |
| 1. 上 NEORSD GIS |                               |  |  |  |
| 🍐 Clear prints  |                               |  |  |  |
|                 |                               |  |  |  |
|                 |                               |  |  |  |

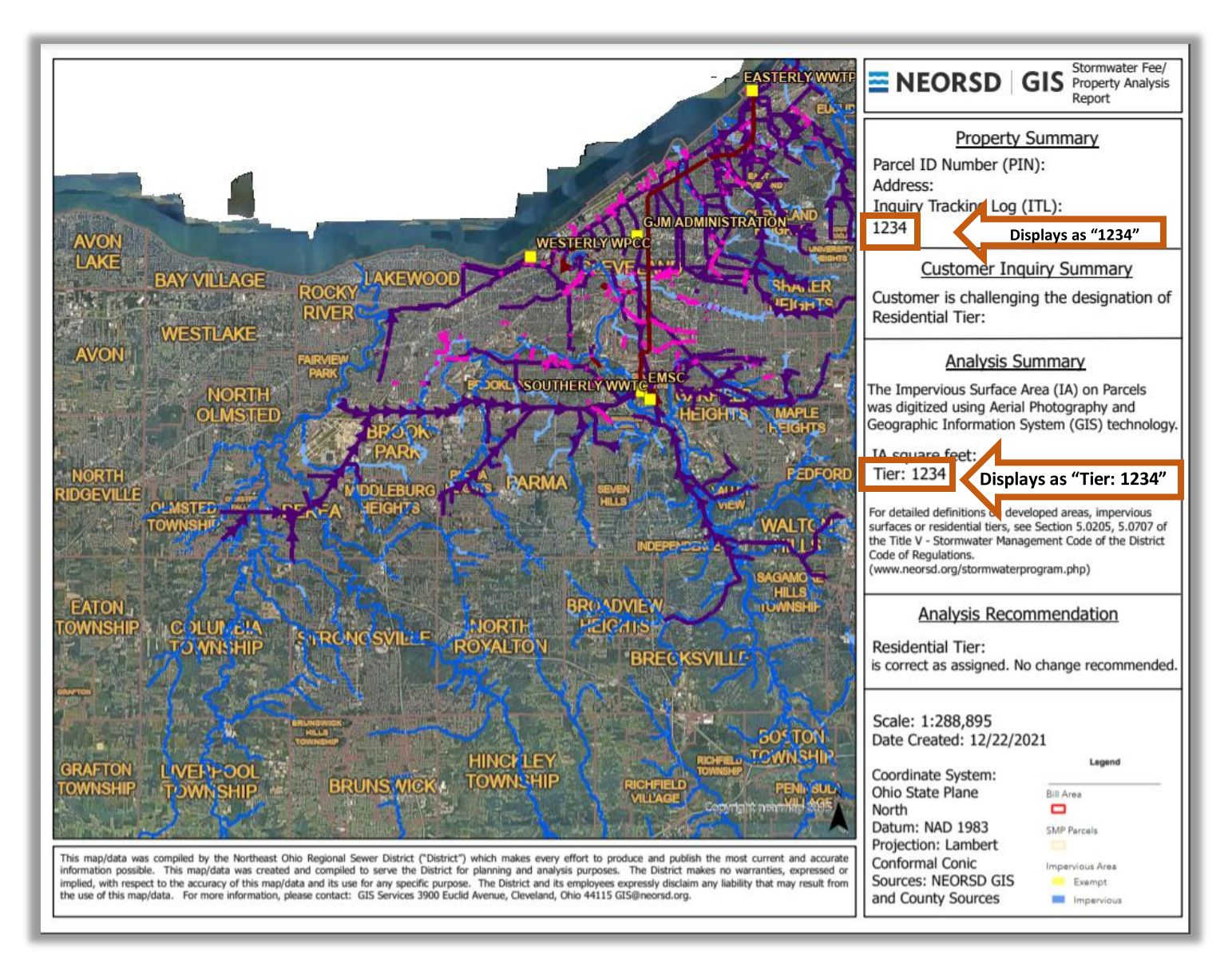

If you have multiple prints and would like to clear them, the Clear Prints option will erase all recent prints.

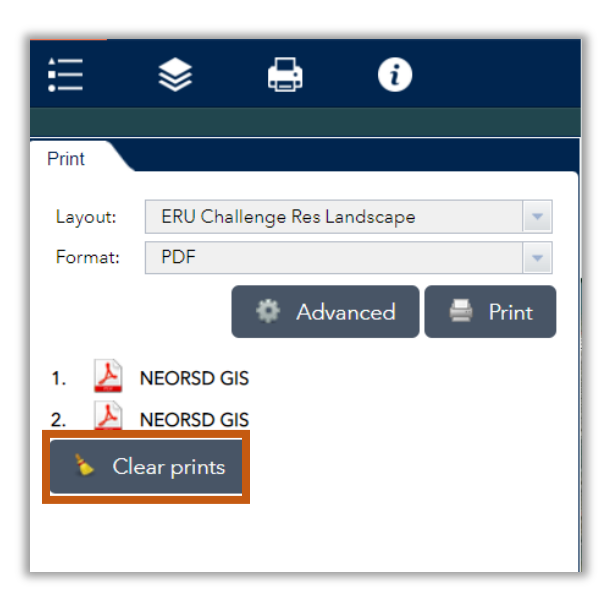